# 300系列托管交换机上的拒绝服务(DoS)SYN过滤 配置

#### 目标

拒绝服务(DoS)攻击使网络泛洪错误流量。这会使网络服务器资源远离合法用户。SYN泛洪特 别针对TCP协议。TCP协议需要三个步骤才能运行。首先,用户将其IP地址发送到服务器并请 求连接。然后,服务器响应请求并等待确认。最后,用户确认服务器已打开连接。TCP SYN攻击使用多个IP地址请求连接,但连接打开后,永远不会向服务器发回确认。服务器在开 始丢弃TCP请求之前只能打开有限数量的连接,即使来自合法用户也是如此。

TCP流量在多个虚拟端口上发送。这些端口是将网络流量拆分为通用组的一种方式。SYN过滤 器可配置为阻止来自特定虚拟端口的流量。此外,SYN过滤是在交换机的实际物理端口或 LAG上配置的。本文介绍如何在300系列托管交换机上配置SYN过滤。

**注意:**仅当启用DoS防御时,才可使用同步过滤器。有关帮助,请参*阅"300系列托管交换机上的安全套件设*置"一文。

# 适用设备

·SF/SG 300系列托管交换机

## 软件版本

•v1.2.7.76

## SYN过滤配置

步骤1.登录Web配置实用程序并选择**Security > Denial of Service Prevention > SYN Filtering** 。"SYN过*滤"(SYN Filtering*)页面打开:

| SYN Filtering       |                                                    |                                                                          |                                                                               |  |
|---------------------|----------------------------------------------------|--------------------------------------------------------------------------|-------------------------------------------------------------------------------|--|
| SYN Filtering Table |                                                    |                                                                          |                                                                               |  |
| Interface           | IP Address                                         | Mask                                                                     | TCP Port                                                                      |  |
| 0 results found.    |                                                    |                                                                          |                                                                               |  |
| Add                 | Delete                                             |                                                                          |                                                                               |  |
|                     | N Filtering T<br>Interface<br>esults found.<br>Add | N Filtering Table<br>Interface IP Address<br>esults found.<br>Add Delete | N Filtering Table<br>Interface IP Address Mask<br>esults found.<br>Add Delete |  |

步骤2.单击Add添加新的SYN过滤器。系统将显示Add Syn Filtering窗口。

| Interface:    | ● Port GE1 	 ○ LAG 1                                                                |                    |  |
|---------------|-------------------------------------------------------------------------------------|--------------------|--|
| IPv4 Address: | User Defined 192.0.2.10     All addresses                                           |                    |  |
| Network Mask: | Mask 255.255.255.0     Prefix length                                                | (Range: 0 - 32)    |  |
| CP Port:      | <ul> <li>Known ports HTTP </li> <li>User Defined 8080</li> <li>All ports</li> </ul> | (Range: 1 - 65535) |  |
| Apply Close   |                                                                                     |                    |  |

步骤3.在Interface字段中,点击与所需接口对应的单选按钮。这是过滤器将分配给的物理位置 。

·端口 — 交换机上的物理端口。从Port下拉列表中选择特定端口。

·LAG — 充当单个端口的一组端口。从LAG下拉列表中选择特定LAG。

步骤4.在IPv4 Address字段中,点击与所需IPv4地址对应的单选按钮。

·用户定义 — 输入要针对TCP流量过滤的IP地址。

·所有地址 — 所有IPv4地址都针对TCP流量进行过滤。如果选择了"所有地址",请跳至步骤 6。

步骤5.在Network Mask字段中,点击与用于定义IP地址的子网掩码的方法对应的单选按钮。

·掩码 — 在网络掩码字段中输入网络掩码。

·前缀长度(Prefix Length) — 在前缀长度(Prefix length)字段中输入前缀长度(范围为0到32的 整数)。

步骤6.点击与要在TCP Port字段中过滤的所需TCP端口对应的单选按钮。这些是网络流量被划 分为的虚拟端口。

·Known Ports — 从Known Ports下拉列表中选择要过滤的TCP端口。

·用户定义 — 输入要过滤的TCP端口。

·所有端口 — 所有TCP端口都经过过滤。

步骤7.单击Apply保存更改,然后单击Close退出Add Syn Filtering窗口。